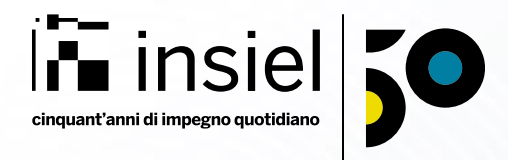

### Formazione GIGA Calabria - Appalti

Service Management

Pubblica Amministrazione Digitale

28-29-30 Ottobre 2024

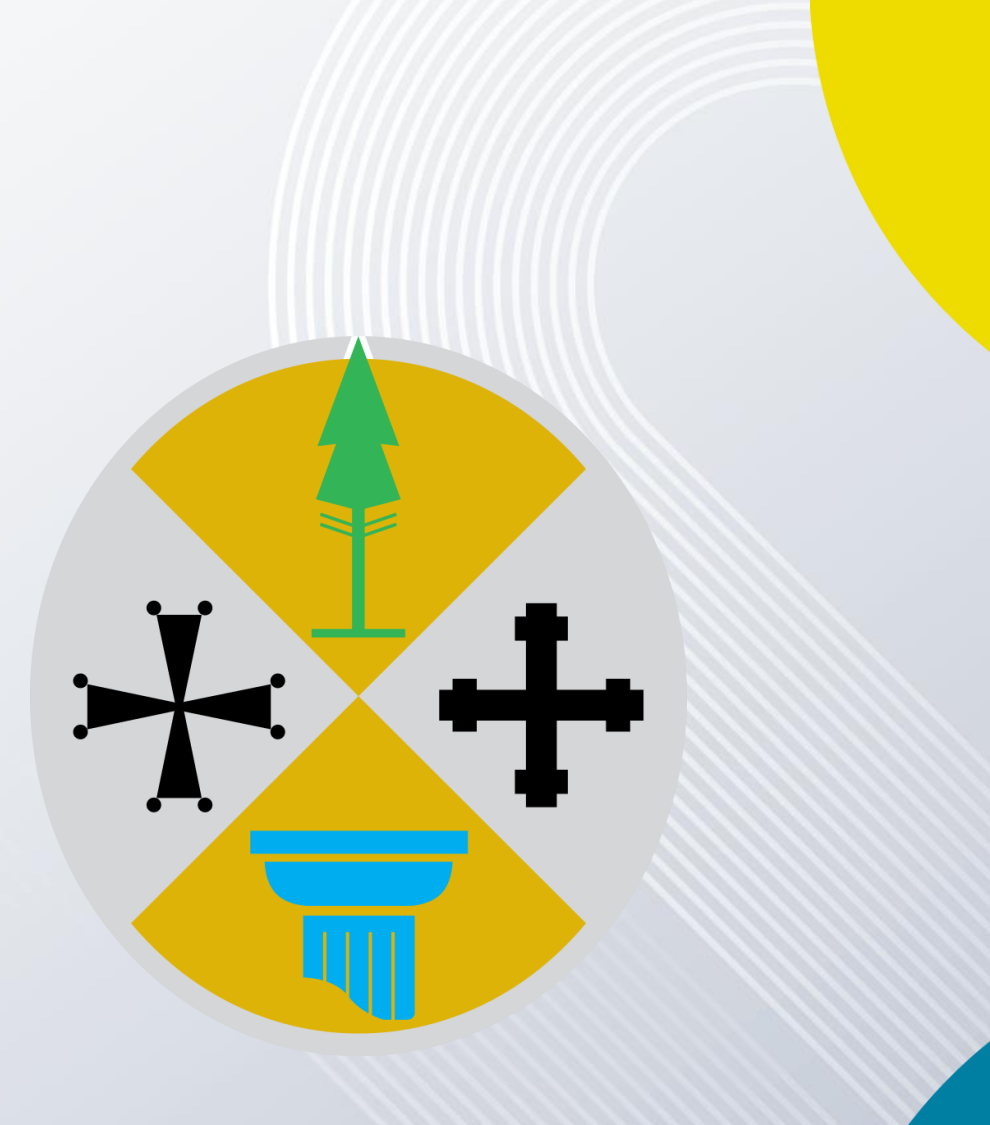

22/10/2024

- 1. Introduzione alla soluzione
- 2. Attivazione account e sistema di accesso
- 3. **Gestione inviti e utenti** (solo Amministratore di Stazione Appaltante)
- 4. Caricamento dati
  - I. Inserimento nuova garaII. Card di gara

# Introduzione alla soluzione

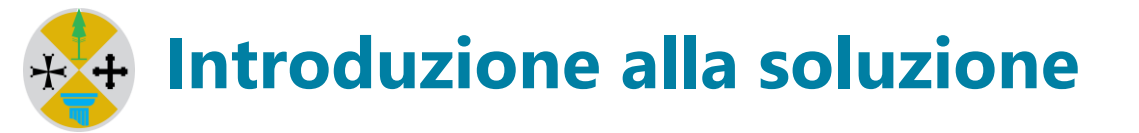

Nell'ambito del Protocollo "Intesa per la legalità" è stato realizzato un sistema informatico per rendere più efficiente e rapida l'attività di controllo dell'esecuzione dei contratti pubblici con la finalità di mettere in campo azioni e strumenti per contrastare attivamente le infiltrazioni nella realizzazione delle opere pubbliche.

L'intervento si configura come un'opportunità per portare i processi di gestione della fase esecutiva degli appalti e dei contesti correlati ad una fase di maggiore efficienza per le stazioni appaltanti e per gli Operatori Economici, minimizzando l'impatto e migliorando i tempi di gestione delle attività.

L'elemento centrale del contesto in cui il sistema opera è l'affidamento da parte di una stazione appaltante dell'esecuzione di un lavoro, ovvero la realizzazione di un'opera pubblica.

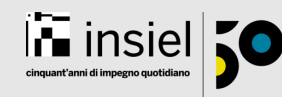

### Introduzione alla soluzione

Il sistema è un ambiente di lavoro in cui tutti gli attori collaborano.

Le stazioni appaltanti gestiscono le operazioni di gara, affidano e mettono a disposizione le informazioni relative a:

- Il contratto principale
- > Le imprese aggiudicatarie
- Il cantiere
- Invito utenti imprese

Gli operatori economici partecipano alle gare inviando le risposte nei termini previsti dai documenti che regolamentano la specifica partecipazione e se aggiudicatari della realizzazione di un'opera sono chiamati ad inserire e modificare le informazioni relative a

> l'elenco delle persone dipendenti/maestranze, dei mezzi e delle attrezzature che utilizzeranno nel cantiere

- i contratti di subappalto
- > i contratti per l'approvvigionamento di beni o servizi strumentali alla realizzazione dell'opera stessa in ragione delle indicazioni contenute nei documenti di gara.
- i settimanali di cantiere

Gli operatori GIA/DIA e Prefettura visualizzano i dati delle gare e gestiscono le attività di competenza:

- > la visibilità e gestione dei dati è segregata per ambito territoriale di competenza (Intera regione, o singola provincia)
- > Elenco sempre aggiornato e sempre disponibile delle gare che soddisfano i criteri previsti da Protocollo
- Presa in carico delle gare
- Gestione degli accessi e delle rilevazioni

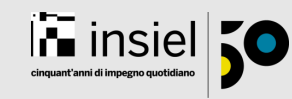

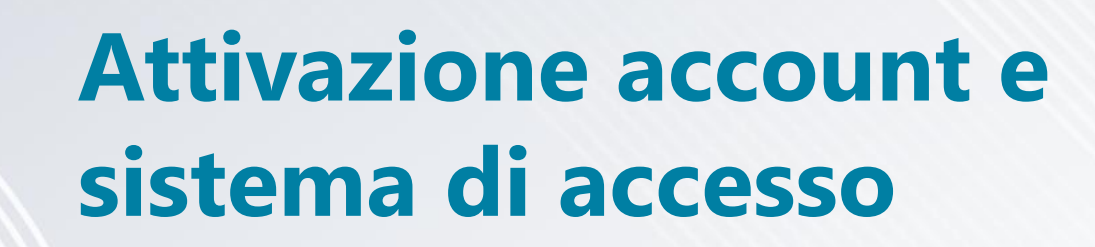

#### 1. Mail di invito all'utilizzo dell'applicazione

Il primo passo per accedere alla soluzione è registrarsi in seguito alla ricezione di un invito via mail:

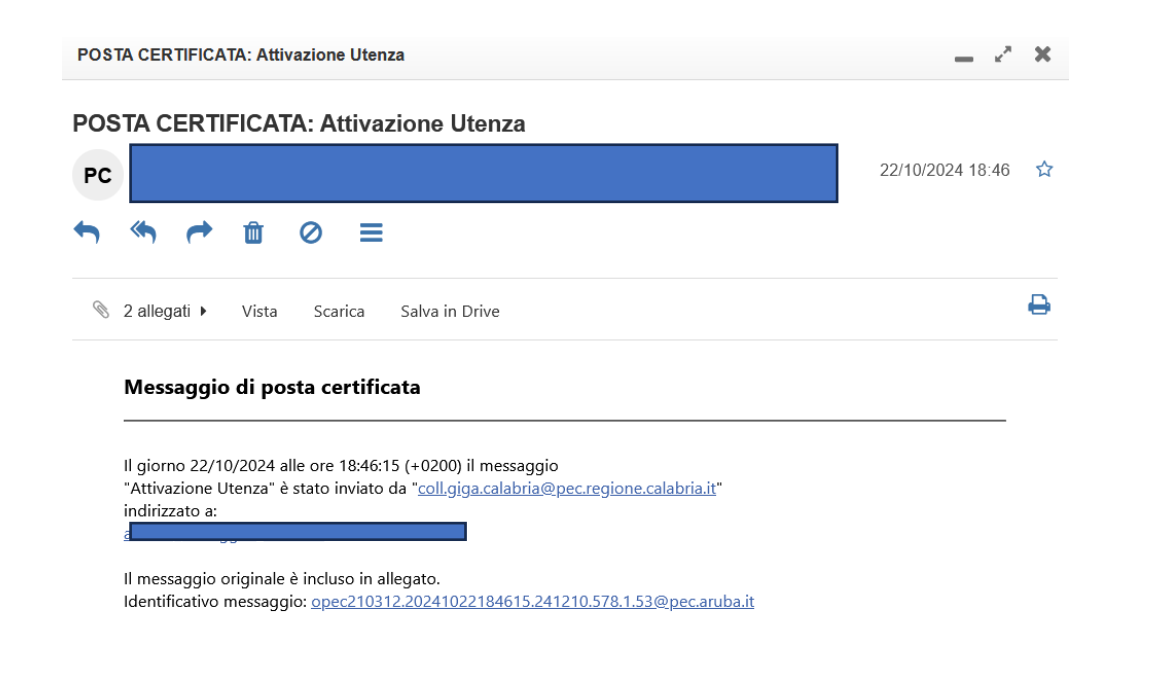

**Regione Calabria** ++ Gentile utente, con questa mail sei invitato ad iscriverti al Portale DIA. Per registrarti vai al seguente indirizzo: Vai al portale e completa la registrazione Se questo non dovesse funzionare, copialo ed incollalo sul browser.Ricorda di completare la procedura entro le 14:31 del giorno 28-10-2024. Cordialmente, Il servizio GIGA Questa mail è stata generata automaticamente dal portale GIGA. Non rispondere direttamente a questa mail. La casella di posta non è monitorata e non riceveresti risposta. Cliccare sul link riportato e procedere con la registrazione

Aprire l'allegato postacert.eml

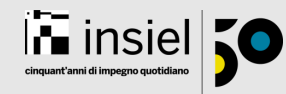

#### 2. Registrazione

#### Compilare il form per registrarsi al portale

| Nome *                                   | Cognome *                                                                       |
|------------------------------------------|---------------------------------------------------------------------------------|
| Codice Fiscale *                         | Genere *                                                                        |
|                                          | Sconosciuto 🗸                                                                   |
| Data di nascita *                        | Luogo di nascita *                                                              |
| giorno/mese/anno                         |                                                                                 |
| E-mail di contatto *                     | Numero Telefono Cellulare *                                                     |
|                                          |                                                                                 |
| Contesto                                 |                                                                                 |
| Stazioni Appaltanti                      |                                                                                 |
|                                          | SALVA                                                                           |
|                                          |                                                                                 |
| ente di versistaria de Sustata in altura | ta adi amministratovi del sistema. Quando sarà conformata visouerai una mail di |

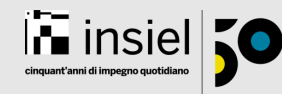

#### 3. Validazione

In seguito alla compilazione del form l'amministratore che ha inviato l'invito dovrà procedere con la «Validazione» della registrazione. L'azione scaturisce una nuova mail:

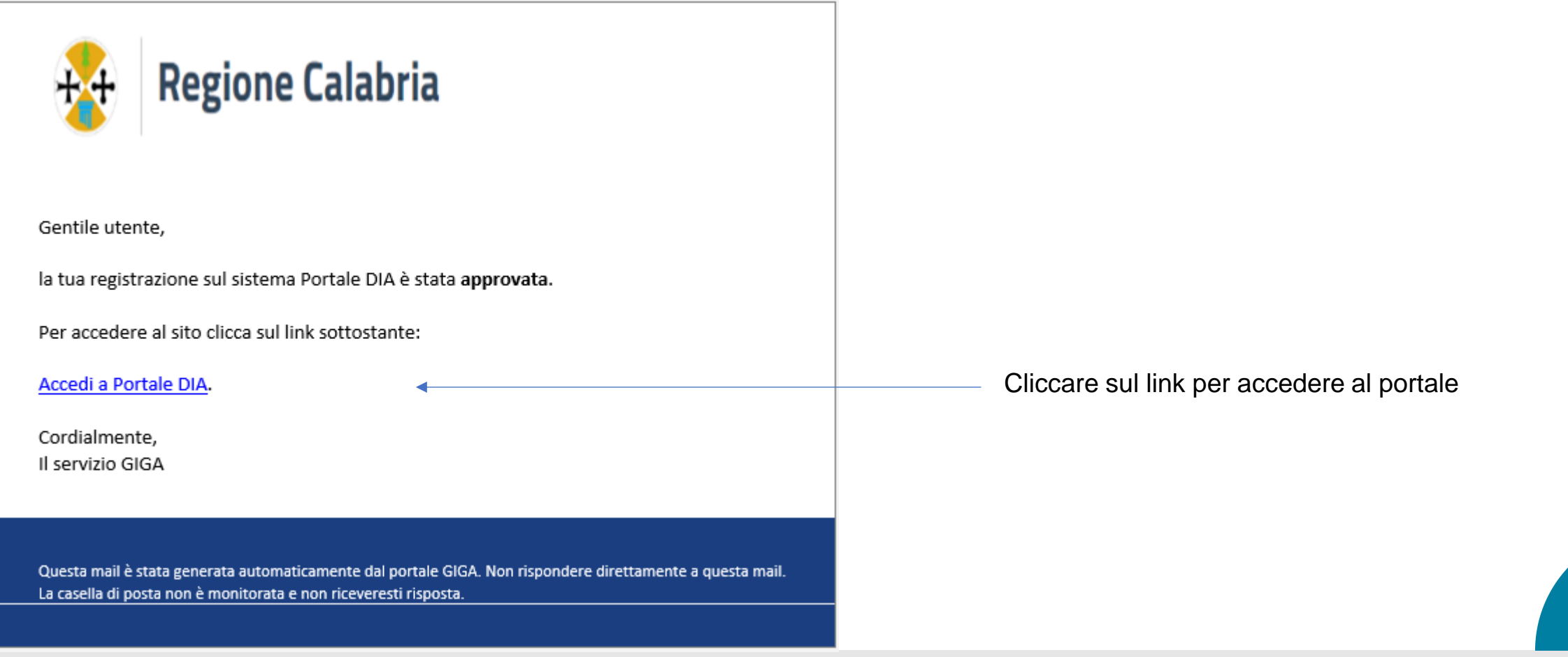

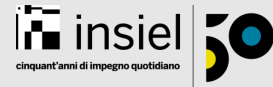

#### 4. Accesso al sistema

Il link porta alla pagina di login al sistema

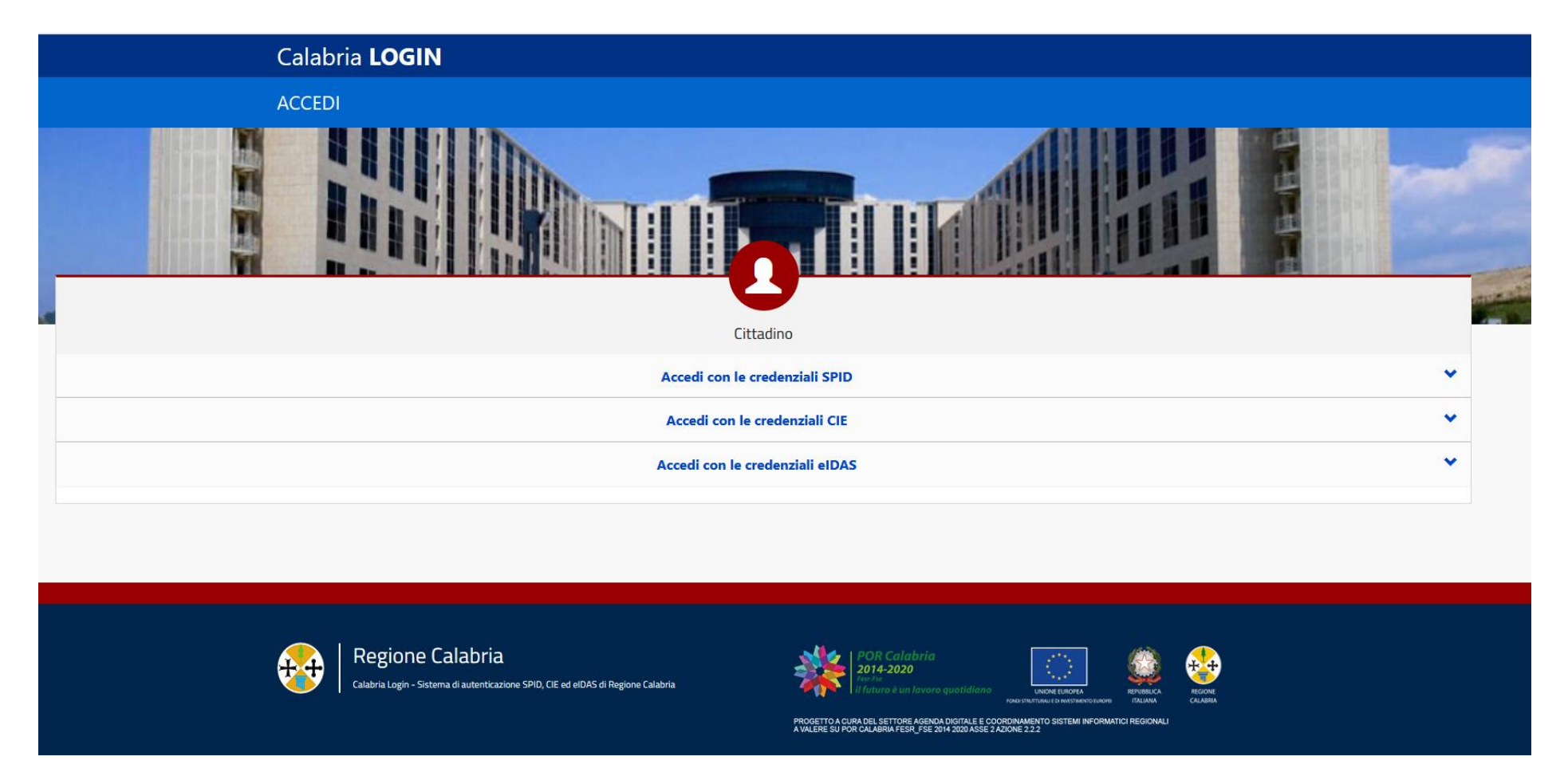

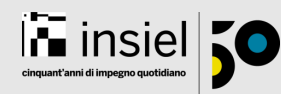

# **Gestione inviti e utenti**

(solo Amministratore di Stazione Appaltante)

### Gestione inviti e utenti (solo Amministratore di Stazione Appaltante)

#### 4. Invito utente

Dal menu di sinistra selezionare la voce inviti. Poi nella parte centrale selezionare il tasto NUOVO INVITO in alto a destra

| <ul><li>Q Gare in Carico</li><li>☑ Notifiche</li></ul>                                                                                                    | Inviti                                                                |                                         |                                 |                                                      |       |                 |                                                              |                                                 |                                                                                         |                                                | NUOVO INVITO                                          |
|----------------------------------------------------------------------------------------------------|-----------------------------------------------------------------------|-----------------------------------------|---------------------------------|------------------------------------------------------|-------|-----------------|--------------------------------------------------------------|-------------------------------------------------|-----------------------------------------------------------------------------------------|------------------------------------------------|-------------------------------------------------------|
| Amministrazione                                                                                                    |                                                                       |                                         |                                 |                                                      | Esito | Rifiutato       |                                                              |                                                 | •                                                                                       |                                                |                                                       |
| A+ Inviti                                                                                                    | Azioni                                                                | Email                                   | V                               | Contesto                                             | 7     | Data Invito 🔻 🕈 | Inviato da                                                   | 7                                               | Data Scadenza 🍸 Esito                                                                   | $\nabla$                                       |                                                       |
| 🛆 Utenti                                                                                                    |                                                                       |                                         |                                 |                                                      | I     | Nessun record   |                                                              |                                                 |                                                                                         |                                                |                                                       |
| Nuovo Invito                                                                                                    |                                                                       | ×                                       |                                 |                                                      |       |                 | *                                                            | Reg                                             | jione Calabria                                                                          |                                                |                                                       |
| Per permettere l'accesso a GIGA C<br>invitare l'utente tramite e-mail. L'u<br>con le istruzioni da seguire per con<br>registrazione<br>Inserire l'email dell'utente da invitare | TRL - Back Office<br>utente invitato rice<br>npletare il proces:<br>* | è necessario<br>everà una mail<br>so di | Inserire<br>dell'ute<br>e selez | e l'indirizzo<br>ente da invitare<br>ionare il tasto |       |                 | Gentile uter<br>di recente h<br>per acceder<br>Per visualizz | ite,<br>ai invitato<br>e al sisten<br>are e app | che ha appena comple<br>na Portale DIA.<br>rovare la sua richiesta clicca sul link sc   | tato la registrazione richiesta<br>ottostante: | Quando l'utente<br>completa la<br>registrazione viene |
| Contesto *<br>Stazioni Appaltanti                                                                                                    |                                                                       | •                                       | invia                           |                                                      |       |                 | <u>Vai alla richi</u><br>Cordialment<br>Il servizio Gl       | esta di rej<br>:e,<br>GA                        | gistrazione                                                                             |                                                | inviata mail<br>all'invitante per la<br>validazione   |
|                                                                                                    |                                                                       | INVIA                                   |                                 |                                                      |       |                 | Questa mail è :<br>La casella di po                          | stata genera<br>Ista non è m                    | ata automaticamente dal portale GIGA. Non ris<br>nonitorata e non riceveresti risposta. | spondere direttamente a questa mail.           |                                                       |

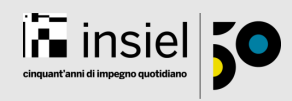

### Gestione inviti e utenti (solo Amministratore di Stazione Appaltante)

#### 4. Conferma Registrazione

Quando l'utente invitato completa la registrazione bisogna confermare la stessa dall'elenco inviti

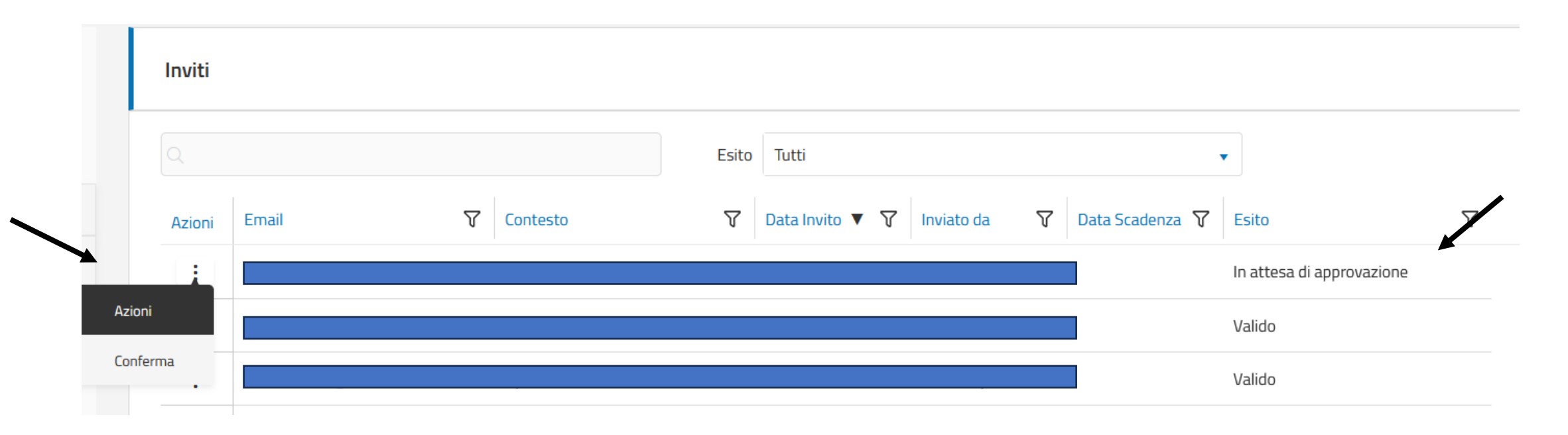

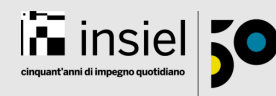

### Gestione inviti e utenti (solo Amministratore di Stazione Appaltante)

#### 4. Conferma Registrazione

Per confermare verificare i dati riportati, scegliere il ruolo e cliccare su PROSEGUI

|                                              | Conferma       |                                               | ×                  |         |          |
|----------------------------------------------|----------------|-----------------------------------------------|--------------------|---------|----------|
|                                              | Accetta Utente | Nome *                                        | Cognome *          |         |          |
|                                              |                | Codice Fiscale *                              | Genere *           |         | •        |
|                                              |                | Data di nascita *                             | Luogo di nascita * |         |          |
|                                              |                | E-mail di contatto *<br>mauro.rudez@insiel.it | Numero Telefono *  |         |          |
|                                              |                | Ruolo *                                       | Contesto           |         |          |
| Per rifiutare selezionare il                 | <b>`</b>       | Stazioni Appaltanti *                         |                    |         |          |
| motivo del rifiuto e<br>cliccare su PROSEGUI | Rifiuta Utente | Motivazione del rifiuto *                     |                    |         |          |
|                                              |                |                                               |                    | ANNULLA | PROSEGUI |

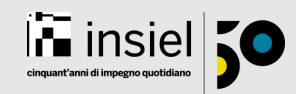

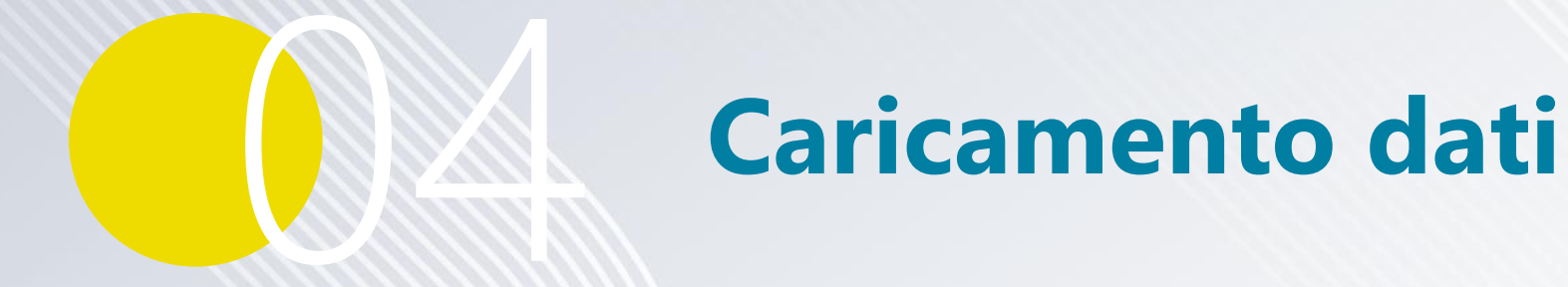

### **Caricamento dati - Inserimento nuova gara**

#### 1. Selezionare il tasto «Crea Gara»

#### **Gare in Carico**

Gare in carico

| Gare in carico | CREA GARA         |
|----------------|-------------------|
|                | Mostra archiviate |

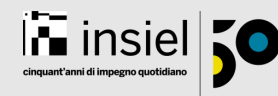

### Caricamento dati - Inserimento nuova gara

#### 2. Compilare form Nuova Gara

Tutti i campi sono obbligatori:

- Stazione appaltante
  Viene valorizzato con la SA di appartenenza. In caso di più SA si può scegliere da menu a tendina.
- Codice
- Oggetto
- Tipologia scelta a tendina
- Responsabile e Email Precompilati con utenza che fa login possono essere modificati
- Ambito territoriale Scelta per provincia
- CIG sequenza di 10 caratteri alfanumerici
- Stato gara
  Sempre aggiudicato
- Importo aggiudicazione
- Data Aggiudicazione

|                        | Codice              | Oggetto            |   |
|------------------------|---------------------|--------------------|---|
| COMUNE DI GUARDAVALLE  | •                   |                    |   |
| Tipologia              | Responsabile        | Email responsabile |   |
| Lavori                 | ▼                   |                    |   |
| Ambiti Territoriali    | CIG                 | Outcome            |   |
|                        |                     | Aggiudicata        | • |
|                        |                     |                    |   |
| Importo aggiudicazione | Data aggiudicazione |                    |   |

#### 1. Selezione GARA di riferimento

Dall'elenco Gare in carico selezionare la gara di interesse e dal menu azione di sinistra(3 puntini) scegliere accedi

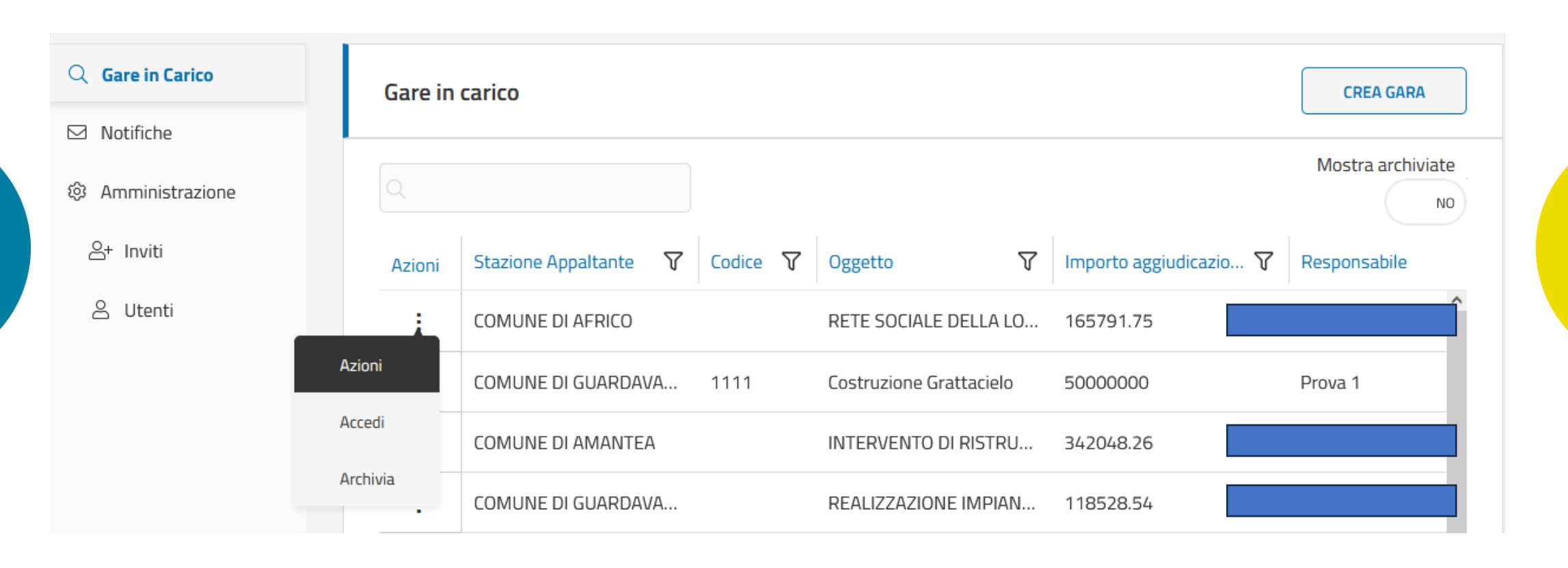

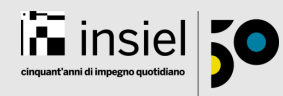

### 2. Import dati gara

Dalla card Dati Gara selezionare il bottone IMPORTA DATI DI GARA per scaricare il template

#### Costruzione Grattacielo - A0141EFBD9

Gare in Carico / CIG A0141EFBD9

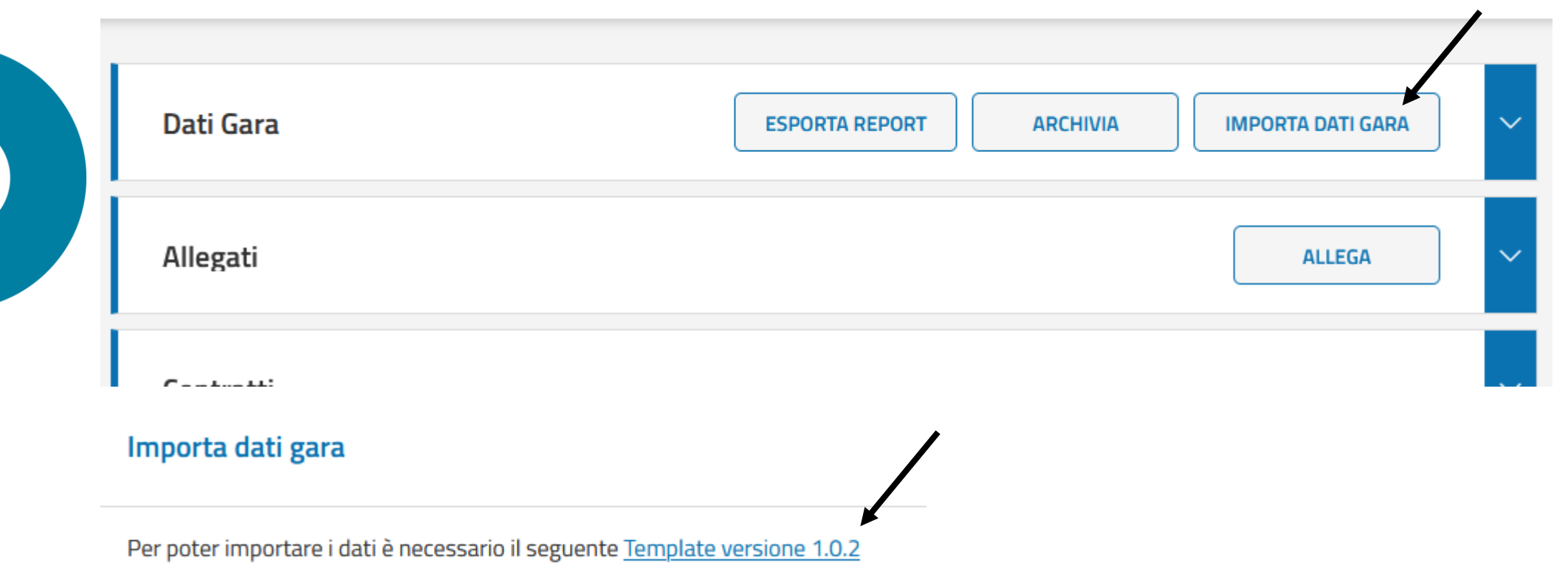

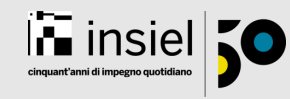

#### 3. Inserimento informazioni nel template

Come Stazione Appaltante dovranno essere compilati, secondo le indicazioni del foglio Legenda, i seguenti fogli:

| Salvataggio automa                           | tico 💽 🗄 り~ ペ~                                                                                                    | ≂ Import_GIGA                                         | FVG_Template(14).xlsx   ØNessuna e                                                                                                    | tichetta • Salvato in questo PC 🗸                               | 🔎 🛛 Donaggio Andrea                                                                                                    | 団 - □ ×                 |
|----------------------------------------------|----------------------------------------------------------------------------------------------------|-------------------------------------------------------|----------------------------------------------------------------------------------------------------|-----------------------------------------------------------------|----------------------------------------------------------------------------------------------------|-------------------------|
| File Home                                    | Inserisci Layout di pagina                                                                                                    | a Formule Dati Revis                                  | one Visualizza Automate                                                                                                    | Guida Nitro PDF Pro                                             | ΓC                                                                                                    | ommenti 🕜 Condividi 🕞   |
| Incolla<br>v ≪ G                             | $\begin{array}{c c} & & & \\ \hline bri & & & \\ \hline C & \underline{S} & \swarrow & \hline \hline & \checkmark & \begin{vmatrix} \underline{O}_{h} & & \\ \hline & & & \end{vmatrix} A^{h} \checkmark A^{h}$ | A <sup>×</sup> = = = ≫ • ∞<br>• = = = = = = = = = = = | Testo      ~        Image: Constraint of the state of the state of the | mattazione Formatta come Stili<br>dizionale v tabella v cella v | Inserisci    ✓    ✓    A    ✓    ✓    ✓    ✓    ✓    ✓    ✓    ✓    ✓    ✓    ✓    ✓    ✓    ✓    ✓    ✓    ✓    ✓    ✓    ✓    ✓    ✓    ✓    ✓    ✓    ✓    ✓    ✓    ✓    ✓    ✓    ✓    ✓    ✓    ✓    ✓    ✓    ✓    ✓    ✓    ✓    ✓    ✓    ✓    ✓    ✓    ✓    ✓    ✓    ✓    ✓    ✓    ✓    ✓    ✓    ✓    ✓    ✓    ✓    ✓    ✓    ✓    ✓    ✓    ✓    ✓    ✓    ✓    ✓    ✓    ✓    ✓    ✓    ✓    ✓    ✓    ✓    ✓    ✓    ✓    ✓    ✓    ✓    ✓    ✓    ✓    ✓    ✓    ✓    ✓    ✓    ✓    ✓    ✓    ✓    ✓    ✓    ✓    ✓    ✓    ✓    ✓    ✓    ✓    ✓    ✓    ✓    ✓    ✓    ✓    ✓    ✓    ✓    ✓ | Riservatezza Add-ins    |
| Appunti 🕞                                    | Carattere                                                                                                    | م Allineamento                                        | Numeri 🗔                                                                                                    | Stili                                                           | Celle Modifica                                                                                                    | Riservatezza Componen 🔨 |
| A2 • :                                       | × ✓ fx                                                                                                    |                                                       |                                                                                                    |                                                                 |                                                                                                    | ^                       |
| A                                            | В                                                                                                    | С                                                     | D                                                                                                    | E                                                               | F                                                                                                    | G                       |
| 1  Identificativo Co    2  3    3  4    5  - | ontratto Tipo Contratto                                                                                                    | Ambito Contratto                                      | Numero Contratto                                                                                                    | Oggetto Contratto                                               | Procedura Affidamento I                                                                                                    | mporto (€)              |
| < ► Sc                                       | ommario Legenda <b>Con</b>                                                                                                    | Fatture Cantieri                                      | Imprese Dati Bancari Uten                                                                                                    | ti Pe 🕂 🗄 📢                                                     |                                                                                                    | Þ                       |
| Pronto 😤 Accessib                            | ilità: verifica                                                                                                    |                                                       |                                                                                                    |                                                                 |                                                                                                    | + 100%                  |

- Contratti: Inserire le informazioni relative al contratto principale (obbligatorio)
- Cantieri: Inserire le informazioni del/i cantiere/i (in caso di gara per Lavori)
- Imprese: Inserire i dati dell'impresa aggiudicataria (obbligatorio)
- Utenti: Inserire informazioni dell'utenze dell'operatore economico da abilitare al sistema (ove richiesto/previsto)

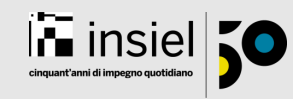

#### 4. Caricamento file

Scegliere il tasto SFOGLIA e selezionare il file xlsx appena compilato. Poi verificare la correttezza dei dati con il tasto CONVALIDA ed infine selezionare INVIA.

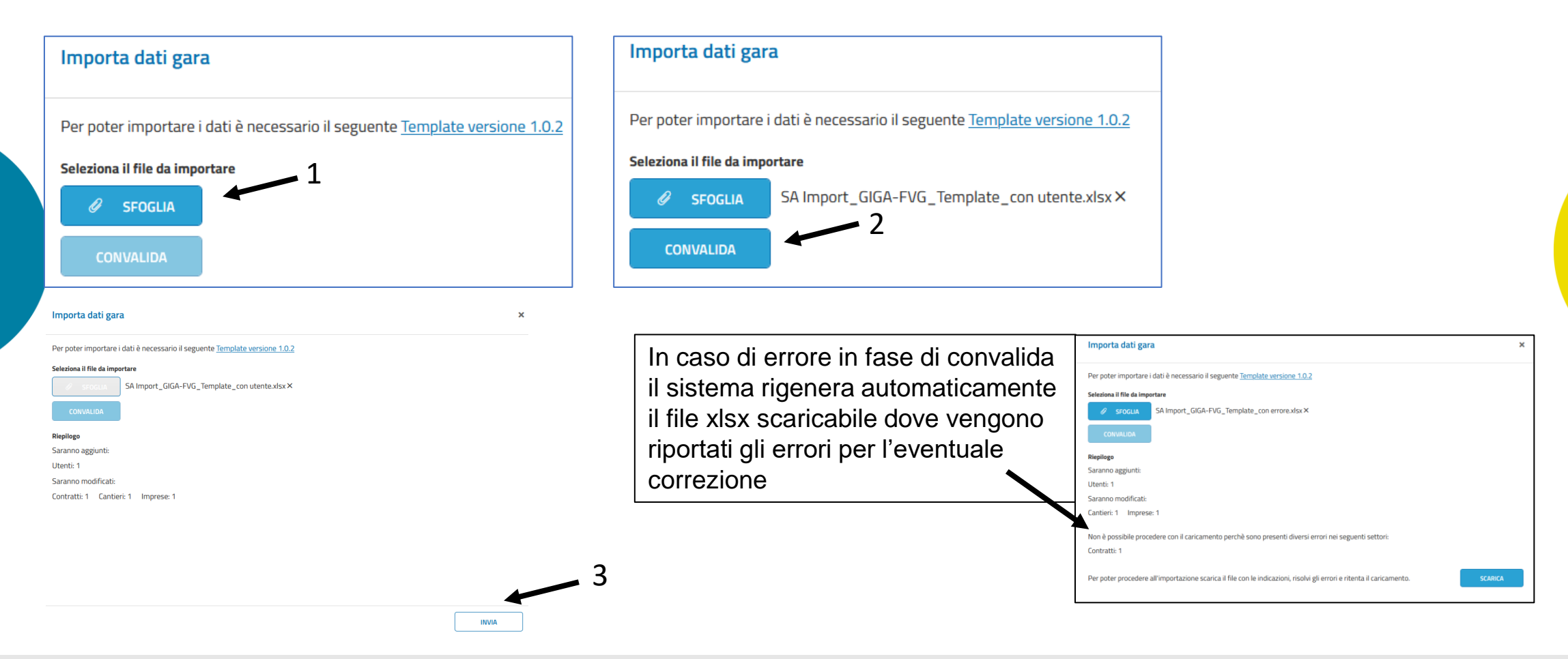

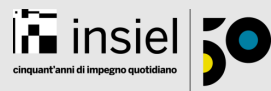

#### 5. Verifica import

Completato il caricamento possiamo andare a verificare nelle singole card la presenza dei dati inseriti

| Allegati | i      |   |                         |          |                |          |            |   |        | ( | ALLEGA |  |
|----------|--------|---|-------------------------|----------|----------------|----------|------------|---|--------|---|--------|--|
| Contrat  | ti     | • |                         |          |                |          |            |   |        |   |        |  |
| Azioni   | Numero | Ţ | Oggetto                 | $\nabla$ | Identificativo | $\nabla$ | Тіро       | V | Ambito | 7 |        |  |
| :        | 5001   |   | Costruzione Grattacielo |          | CONTR-PRI-24-9 |          | Principale |   | Lavori |   |        |  |
|          |        |   |                         |          |                |          |            |   |        |   |        |  |
|          |        |   |                         |          |                |          |            |   |        |   |        |  |
|          |        |   |                         |          |                |          |            |   |        |   |        |  |
|          |        |   |                         |          |                |          |            |   |        |   |        |  |
|          |        |   |                         |          |                |          |            |   |        |   |        |  |

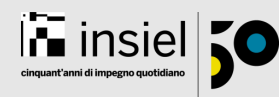

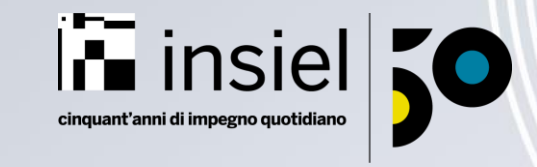

## Formazione GIGA Calabria

CONTATTI

Ing. G. Antonella Sette

g.sette@regione.calabria.it